# 使用ISE和TACACS+配置设备管理的APIC

| 目录            |           |  |  |  |
|---------------|-----------|--|--|--|
| <u>简介</u>     |           |  |  |  |
| <u>先决条件</u>   |           |  |  |  |
| <u>要求</u>     |           |  |  |  |
| 使用的组          | <u>件</u>  |  |  |  |
| <u>配置</u>     |           |  |  |  |
| <u>网络图</u>    |           |  |  |  |
| <u>身份验证</u>   | <u>过程</u> |  |  |  |
| <u>APIC配置</u> |           |  |  |  |
| <u>ISE 配置</u> |           |  |  |  |
| <u>验证</u>     |           |  |  |  |
| <u>故障排除</u>   |           |  |  |  |

简介

本文档介绍将APIC与ISE集成以使用TACACS+协议进行管理员用户身份验证的过程。

先决条件

#### 要求

Cisco 建议您了解以下主题:

- 应用策略基础设施控制器 (APIC)
- 身份服务引擎 (ISE)
- TACACS协议

使用的组件

本文档中的信息基于以下软件和硬件版本:

- APIC版本4.2(7u)
- ISE版本3.2补丁1

本文档中的信息都是基于特定实验室环境中的设备编写的。本文档中使用的所有设备最初均采用原 始(默认)配置。如果您的网络处于活动状态,请确保您了解所有命令的潜在影响。

#### 配置

网络图

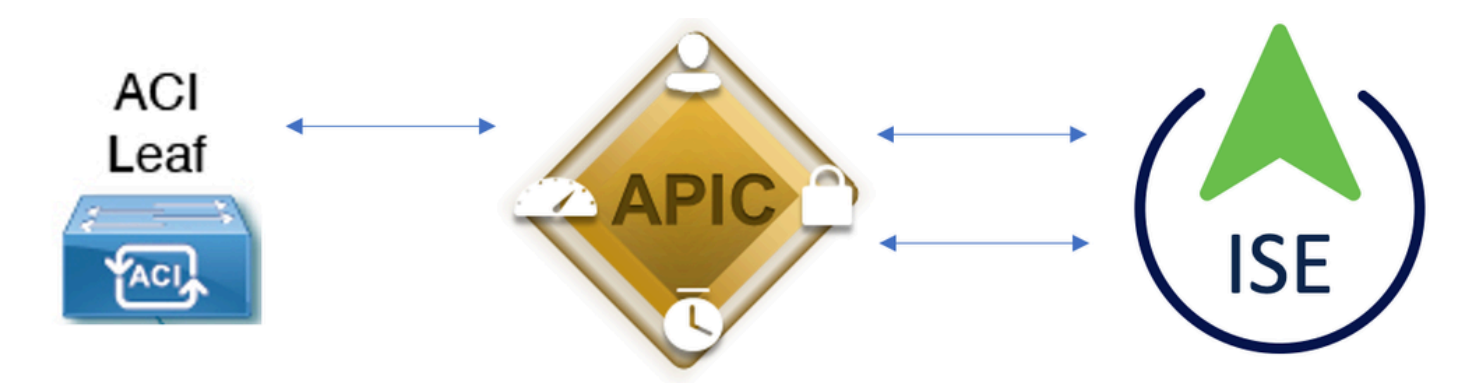

集成图

身份验证过程

第1步:使用管理员用户凭证登录APIC应用。

步骤2.身份验证过程触发并ISE在本地或通过Active Directory验证凭证。

步骤3.身份验证成功后,ISE发送允许数据包以授权对APIC的访问。

步骤4. ISE显示成功的身份验证实时日志。

✤ 注意:APIC将TACACS+配置复制到属于交换矩阵的枝叶交换机。

#### APIC配置

步骤1.导航到Admin > AAA > Authentication > AAA, 然后选择+图标以创建新的登录域。

| System     | Tenants | Fabric     | Virtual Networking      | L4-L7 Services                                                        | Admin                                                                                                    | Operations                                          | Apps             | Integrations  |           |     |          |        |        |        |         |
|------------|---------|------------|-------------------------|-----------------------------------------------------------------------|----------------------------------------------------------------------------------------------------|-----------------------------------------------------|------------------|---------------|-----------|-----|----------|--------|--------|--------|---------|
|            | AAA     | Schedulers | Historical Record Polic | ies   Firmware                                                        | External Dat                                                                                                    | a Collectors                                        | Config Rollbacks | Import/Export | Downloads |     |          |        |        |        |         |
| ААА        |         |            | 090                     | Authenticati                                                          | on                                                                                                    |                                                     |                  |               |           |     |          |        |        |        | 00      |
| C Quick St |         |            |                         |                                                                       |                                                                                                    |                                                     |                  |               |           | AAA | LDAP     | RADIUS | TACACS | SAML   | RSA     |
| 🚞 Authenti | cation  |            |                         |                                                                       |                                                                                                    |                                                     |                  |               |           |     |          |        | Policy | Faults | History |
| Security   |         |            |                         |                                                                       |                                                                                                    |                                                     |                  |               |           |     |          |        |        | Ó      | · ***   |
|            |         |            |                         | Properties<br>Remote us<br>Default Author<br>LDAP<br>F<br>Console Aut | er login policy:<br>Ping Check:<br>entication<br>Realm:<br>Login Domain:<br>allback Check:<br>hentication<br>Realm: | No Login<br>true<br>LDAP<br>PRIME<br>false<br>Local | ∨] ₫             |               |           |     |          |        |        |        |         |
|            |         |            |                         | -                                                                     |                                                                                                    |                                                     |                  |               |           |     |          |        |        | C      | +       |
|            |         |            |                         | i Manaa                                                               |                                                                                                    |                                                     |                  | Deceder       |           | 0   | a a lara |        |        |        |         |

APIC登录管理员配置

步骤2.定义新登录域的名称和领域,然后单击+"提供程序"下的以便创建新的提供程序。

#### Create Login Domain

| Name:        | S_TACACS |          |             |   |
|--------------|----------|----------|-------------|---|
| Realm:       | TACACS+  | $\sim$   |             |   |
| Description: | optional |          |             |   |
|              |          |          |             |   |
| Providers:   |          |          |             | + |
|              | Name     | Priority | Description |   |

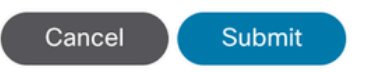

 $? \times$ 

APIC登录管理员

| Providers: |                            | Ŭ        |              | + |
|------------|----------------------------|----------|--------------|---|
|            | Name                       | Priority | Description  |   |
|            | select an option           | ✓ 9      | $\bigcirc$ 0 |   |
|            | Create TACACS+<br>Provider | Update   | Cancel       |   |

APIC TACACS提供程序

步骤3.定义ISE IP地址或主机名,定义共享密钥,并选择管理终端策略组(EPG)。 单击Submit以将 TACACS+提供程序添加到登录管理员。

#### Create TACACS+ Provider

| Host Name (or IP Address): | 52.13.89              |
|----------------------------|-----------------------|
| Description:               | optional              |
|                            |                       |
| Port:                      | 49                    |
| Authorization Protocol:    | CHAP MS-CHAP PAP      |
| Key:                       |                       |
| Confirm Key:               |                       |
| Timeout (sec):             | 5                     |
| Retries:                   | 1                     |
| Management EPG:            | default (In-Band) 🛛 🗸 |
| Server Monitoring:         | Disabled Enabled      |

Cancel Submit

APIC TACACS提供程序设置

# Create Login Domain Name: S\_TACACS Realm: TACACS+ Description: optional Providers: Name Priority Description: 52.13.89

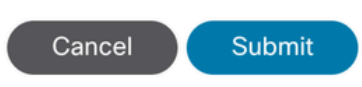

**?**×

| Authentication |             |      |               |      |        |         |      | C | 0   |
|----------------|-------------|------|---------------|------|--------|---------|------|---|-----|
|                |             |      | AAA           | LDAP | RADIUS | TACACS  | SAML | F | RSA |
|                |             |      |               |      |        |         | Ó    | + | *** |
| Host Name      | Description | Port | Timeout (sec) |      |        | Retries |      |   |     |
| .52.13.89      |             | 49   | 5             |      |        | 1       |      |   |     |

TACACS提供程序视图

#### ISE 配置

步骤1.导航到☰ > Administration > Network Resources > Network Device Groups。在All Device Types下创建网络设备组。

| <b>≡ Cisco</b> ISE   |                      |                   |               |                |
|----------------------|----------------------|-------------------|---------------|----------------|
| Network Devices      | Network Device Group | s Network D       | evice Profile | es External    |
| Network D            | evice Groups         |                   |               |                |
| All Groups           | Choose group 🗸       |                   |               |                |
| <b>Add</b> Duplicate | Edit 🗍 Trash 💿 S     | how group members | ⊥ Import      | 1 Export ∽ 🛛 🗄 |
| Name                 |                      |                   | De            | escription     |
| All Device Ty        | rpes                 |                   | Al            | Device Types   |
| □ APIC               |                      |                   |               |                |

ISE网络设备组

步骤2.导航至Administration > Network Resources > Network Devices。选择Add"定义APIC名称和IP地址",在"设备 类型和TACACS+"复选框下选择APIC,然后定义在APIC TACACS+提供程序配置中使用的密码。单 击。Submit

#### ■ Cisco ISE

| Network Devices                                               | Network Device | Groups                         | Network Device Profiles    | External R | ADIUS Ser | vers      | RADIUS | Server     |
|---------------------------------------------------------------|----------------|--------------------------------|----------------------------|------------|-----------|-----------|--------|------------|
| Network Devices<br>Default Device<br>Device Security Settings | Netw           | work Devices List              | > APIC-LAB                 |            |           |           |        |            |
|                                                               | Na             | ame                            | APIC-LAB                   |            |           |           |        |            |
|                                                               | De             | escription                     |                            |            |           |           |        |            |
|                                                               |                | IP Address                     | / * IP : 62.188.21         | / 32       | ¢         |           |        |            |
|                                                               | De             | evice Profile                  | 👬 Cisco                    | ~          | 0         |           |        |            |
|                                                               | М              | odel Name                      |                            | ~          |           |           |        |            |
|                                                               | So             | oftware Version                |                            | ~          |           |           |        |            |
|                                                               | Ne             | etwork Device 0                | Group                      |            |           |           |        |            |
|                                                               | Lo             | cation                         | All Locations              |            | ∽ Set     | To Defau  | t      |            |
|                                                               | IPS            | SEC                            | No                         |            | ∽ Set     | To Defau  | t      |            |
|                                                               | De             | evice Type                     | APIC                       |            | ∽ Set     | To Defaul | t      |            |
|                                                               |                | V RADIL                        | JS Authentication Settings |            |           |           |        |            |
|                                                               | Sector 1       | TACACS Authentication Settings |                            |            |           |           |        |            |
|                                                               |                | Shared Se                      | cret                       |            | Show      |           | Retire | <b>(</b> ) |

#### 对枝叶交换机重复步骤1和步骤2。

步骤3.使用此链接上的说明将ISE与Active Directory集成;

https://www.cisco.com/c/en/us/support/docs/security/identity-services-engine/217351-adintegration-for-cisco-ise-gui-and-cli.html。

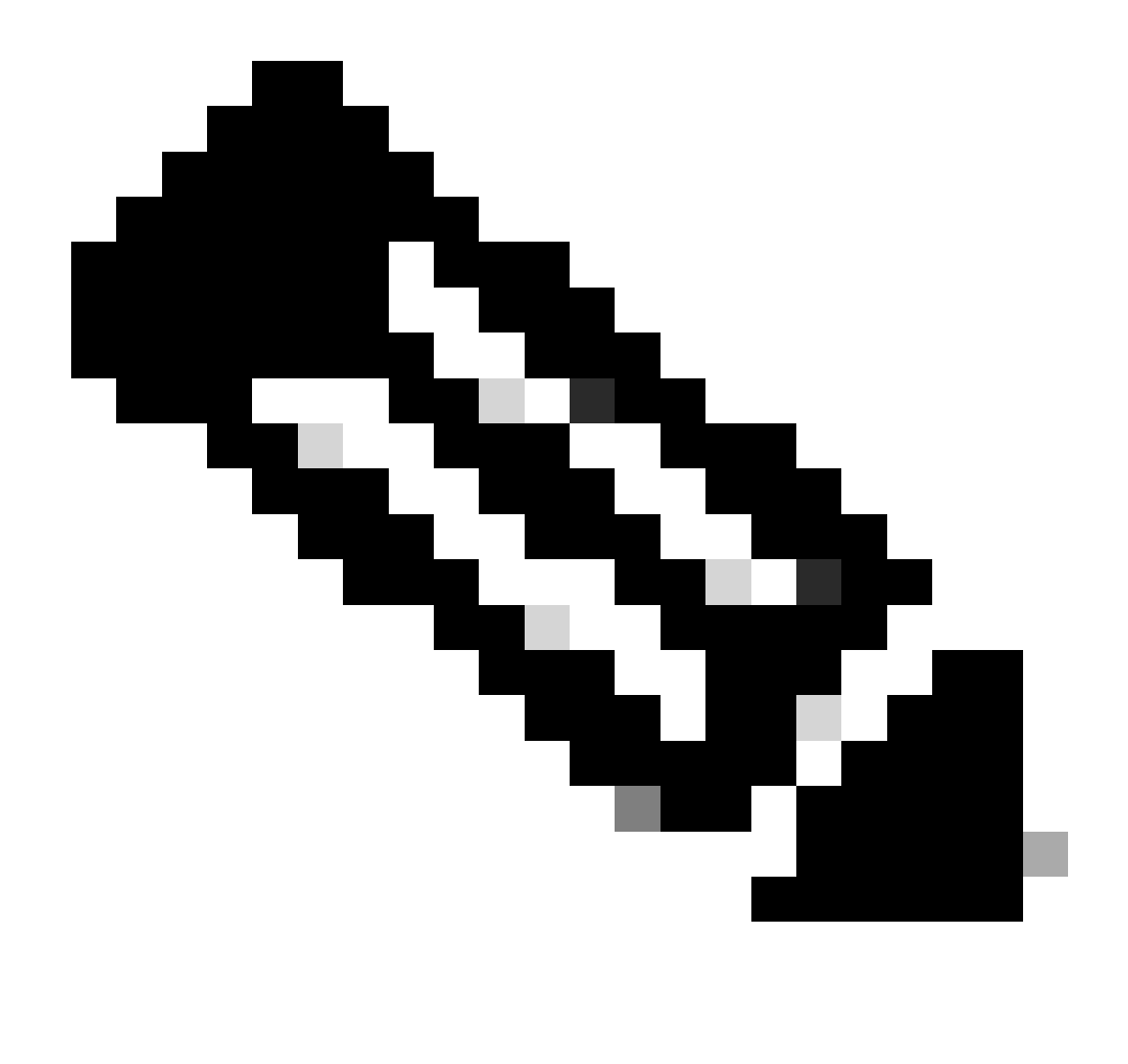

注意:本文档包含内部用户和AD管理员组作为身份源,但测试是使用内部用户的身份源执 行的。AD组的结果相同。

步骤4.(可选)导航至≡>Administration > Identity Management > Groups。选择User Identity Groups 并单击 Add。为只 读管理员用户和管理员用户创建一组。

| ≡ Cisco ISE                    |                                         |                       | Administration · Identity |
|--------------------------------|-----------------------------------------|-----------------------|---------------------------|
| Identities Groups External Ide | entity Sources                          | Identity Source Se    | equences Settings         |
| Identity Groups<br>EQ<br>< E Ø | User Id                                 | entity Grou           | ps                        |
| > 🛅 Endpoint Identity Groups   | 2 Edit + 4                              | ∖dd 💼 Delete ∨        | 山 Import ① Export ∨       |
| > 🔁 User Identity Groups       | Nan                                     | ie                    | ∧ Description             |
|                                | □ <u>₹</u>                              | LL_ACCOUNTS (default) | Default ALL_/             |
|                                | □ <u>₹</u>                              | VPIC_RO               | <u>(</u> )                |
|                                | - · · · · · · · · · · · · · · · · · · · | PIC_RW                |                           |

身份组

步骤5.(可选)导航至=>Administration > Identity Management > Identity. 点击Add并创建一个用Read Only Admin户和 Admin用户。将每个用户分配到步骤4中创建的每个组。

|                                | Administration · Identity Management                                                       |                      |  |  |  |  |  |  |
|--------------------------------|--------------------------------------------------------------------------------------------|----------------------|--|--|--|--|--|--|
| Identities Groups Ex           | xternal Identity Sources Sequences Settings                                                |                      |  |  |  |  |  |  |
| Users                          |                                                                                            |                      |  |  |  |  |  |  |
| Latest Manual Network Scan Res | Network Access Users                                                                       |                      |  |  |  |  |  |  |
|                                | 2 Edit - J. Add - 40 Change Statue X - J. Import - 40 Export X - 🗖 Delate X - 70 Duplicate |                      |  |  |  |  |  |  |
|                                | Change Status · () import in Export · () Depicate                                          |                      |  |  |  |  |  |  |
|                                | Status Username                                                                            | User Identity Groups |  |  |  |  |  |  |
|                                | Enabled 2 APIC_ROUser                                                                      | APIC_RO              |  |  |  |  |  |  |
|                                | Enabled <u>1</u> APIC_RWUser                                                               | APIC_RW              |  |  |  |  |  |  |

步骤6.导航至三>Administration > Identity Management > Identity Source Sequence。选择Add,定义名称,然后从列AD Join Points表选Internal Users择和身份源。选择Treat as if the user was not found and proceed to the next store in the sequenceAdvanced Search List Settings 下,然后单击Save。

| dentities              | Groups                           | External Identit                      | y Sources     | Identity Source            | Sequences         | Settings            |
|------------------------|----------------------------------|---------------------------------------|---------------|----------------------------|-------------------|---------------------|
| ✓ Identit              | y Source Se                      | equence                               |               |                            |                   |                     |
| * Name                 | APIC_                            | ISS                                   |               |                            |                   |                     |
| Descriptio             | n                                |                                       |               |                            |                   | 11.                 |
| ≺ Certif               | icate Based                      | Authentication                        |               |                            |                   |                     |
|                        | leat Cartiliante A               | uthantiaction Drofile                 |               | ~                          |                   |                     |
|                        | elect Certificate A              | uthentication Profile                 |               | ~                          |                   |                     |
|                        |                                  |                                       |               |                            |                   |                     |
| ✓ Auther               | entication Se                    | earch List                            | accessed in   | sequence until first au    | hentication sur   | coods               |
|                        | Available                        | ources that will be                   | accessed in   | Colocted                   | incritication suc |                     |
|                        | Available                        |                                       |               | selected                   |                   |                     |
|                        | Internal Endpo                   | ints                                  | 1             | selab                      |                   |                     |
|                        | Guest Users                      |                                       | 1             | nternal Users              |                   |                     |
|                        | All_AD_Join_H                    | Points                                |               |                            | _                 |                     |
|                        |                                  |                                       |               |                            |                   |                     |
|                        |                                  |                                       |               |                            |                   |                     |
|                        |                                  |                                       | »             |                            |                   |                     |
|                        |                                  |                                       |               |                            |                   | ]                   |
|                        |                                  |                                       |               |                            |                   |                     |
|                        |                                  |                                       |               |                            |                   |                     |
|                        |                                  |                                       |               |                            |                   |                     |
|                        |                                  |                                       |               |                            |                   |                     |
| ✓ Advar<br>If a select | nced Search<br>ted identity stor | n List Settings<br>e cannot be access | ed for auther | ntication                  |                   |                     |
| 0                      | Do not access                    | other stores in the                   | sequence a    | nd set the "Authentica     | tionStatus" attr  | ibute to "ProcessEr |
| 0                      | Treat as if the                  | user was not found                    | and procee    | d to the next store in the | ne sequence       |                     |

7.导航至☰>Work Centers > Device Administration > Policy Elements > Results > Allowed Protocols.选择Add,定义名称

,并取消选中Allow CHAP和Allow MS-CHAPv1 from Authentication protocol列表。选择Save。

| Overview          | Identities | User | Identity Grou                                                       | ıps                                               | Ext Id Sources                                   | Network      | Resources |
|-------------------|------------|------|---------------------------------------------------------------------|---------------------------------------------------|--------------------------------------------------|--------------|-----------|
| Conditions        |            | >    | Allowed Protocol                                                    | is Service                                        | s List > TACACS Prot                             | locol        |           |
| Network Condition | 5          | >    | Allowed Pro                                                         | otocols                                           |                                                  |              |           |
| Results           |            | ~    | Name                                                                | TACA                                              | CS Protocol                                      |              |           |
| Allowed Protocol  | ls         |      | Description                                                         |                                                   |                                                  |              |           |
| TACACS Comma      | ind Sets   |      |                                                                     |                                                   |                                                  | li.          |           |
|                   |            |      | ✓ Allowed                                                           | Protoc                                            | ols                                              |              |           |
|                   |            |      | Authent<br>Only Auth<br>displayed.<br>Allow i<br>Allow i<br>Allow i | ication<br>enticatio<br>PAP/AS(<br>CHAP<br>MS-CHA | Protocols<br>on Protocols relevan<br>CII<br>.Pv1 | nt to TACACS | are       |

TACACS允许协议

Cisco ISE

8.定位至☰>Work Centers > Device Administration > Policy Elements > Results > TACACS Profile。点击add并根据下方的列 表上的属性创建两个配置文件Raw View。单击。Save

- 管理员用户: cisco-av-pair=shell:domains=all/admin/
- 只读管理员用户: cisco-av-pair=shell:domains=all//read-all

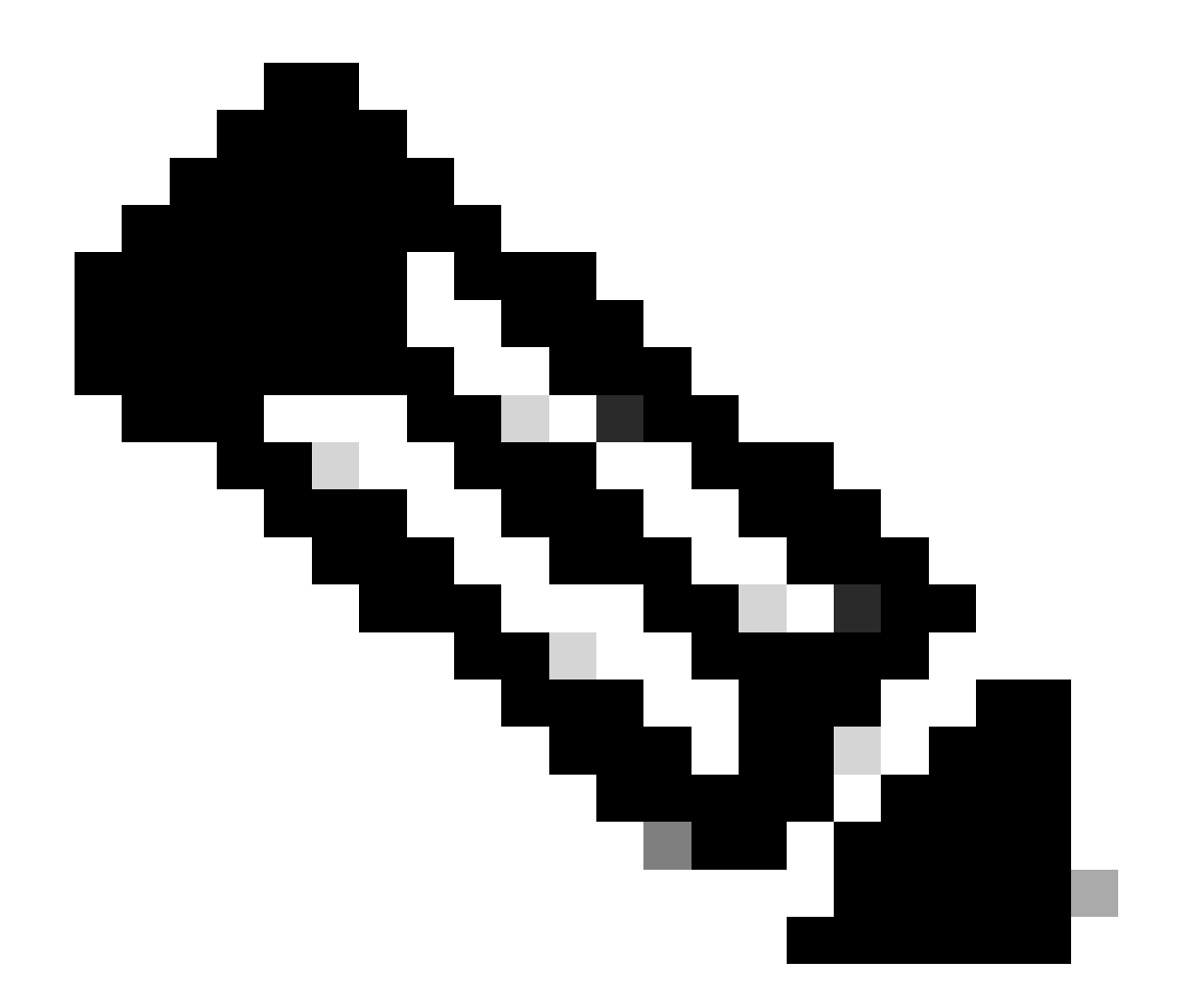

注意:如果出现空格或其他字符,授权阶段将失败。

■ Cisco ISE Work Centers · Device A

| Overview Identities                                                    | U | ser Identity Groups                       | Ext Id Sources      | Network Resources | Policy Elements | Device Adr |
|------------------------------------------------------------------------|---|-------------------------------------------|---------------------|-------------------|-----------------|------------|
| Sonditions                                                             | > | TACACS Profiles > APIC<br>TACACS Profile  | C ReadWrite Profile |                   |                 |            |
| letwork Conditions                                                     | > |                                           |                     |                   |                 |            |
| tesults<br>Allowed Protocols<br>TACACS Command Sets<br>TACACS Profiles | ~ | Name<br>APIC ReadWrite Pro                | ofile               |                   |                 |            |
|                                                                        |   | Task Attribute View<br>Profile Attributes | Raw View            |                   |                 |            |
|                                                                        |   | cisco-av-pair=shel                        | :domains=all/admin/ |                   |                 | 11.        |
|                                                                        |   |                                           |                     |                   | Cancel          | Save       |

TACACS配置文件

| Overview Identities | Use | r Identity Groups | Ext Id Sources      | Netwo | rk Resources |
|---------------------|-----|-------------------|---------------------|-------|--------------|
| Conditions          | >   | TACACS P          | rofiles             |       |              |
| Network Conditions  | >   |                   |                     |       |              |
| Results             | ~   |                   |                     |       |              |
| Allowed Protocols   |     | S Add Duplicate   | <b>Trash ∨</b> Edit |       |              |
| TACACS Command Sets |     |                   |                     |       |              |
| TACACS Profiles     |     | Name              |                     | Туре  | Description  |
|                     |     | APIC ReadOnly Pr  | rofile              | Shell |              |
|                     |     | APIC ReadWrite P  | Profile             | Shell |              |
|                     |     |                   |                     |       |              |

TACACS管理员和只读管理员配置文件

步骤9.导航到☰>Work Centers > Device Administration > Device Admin Policy Set。创建新的策略集,定义名称,并选 择在步骤1中创建的设备类APIC型。选择在步骤7中创建TACACS Protocol的。作为允许的协议,然后单击 Save。

| Policy Sets              |             |                                                | Reset             | Reset Policyset Hit | tcounts |        | Savo |
|--------------------------|-------------|------------------------------------------------|-------------------|---------------------|---------|--------|------|
| ↔ Status Policy Set Name | Description | Conditions                                     | Allowed Protocols | Server Sequence     | Hits A  | ctions | View |
| Q Search                 |             |                                                |                   |                     |         |        |      |
| APIC                     |             | DEVICE Device Type EQUALS AI Device TypesRAPIC | TACACS Protocol   | ∞ +                 | 55      | ô      | •    |

TACACS策略集

步骤10.在new下单Policy Set击向右箭头并>创建身份验证策略。定义名称并选择设备IP地址作为条件。然后选择在第6步中创建的Identity Source Sequence。

| $\sim l$ | uthentication | n Policy (2)               |                                                  |              |    |            |
|----------|---------------|----------------------------|--------------------------------------------------|--------------|----|------------|
| 0        | Status        | Rule Name                  | Conditions                                       | Use          | H  | ts Actions |
|          | Q Search      |                            |                                                  |              |    |            |
|          |               |                            |                                                  | APIC_ISS 🛛 🛇 | ~  |            |
|          | ٥             | APIC Authentication Policy | Network Access Device IP Address EQUALS ' 188.21 | > Options    | 50 | 命          |
|          |               |                            |                                                  |              |    |            |

验证策略

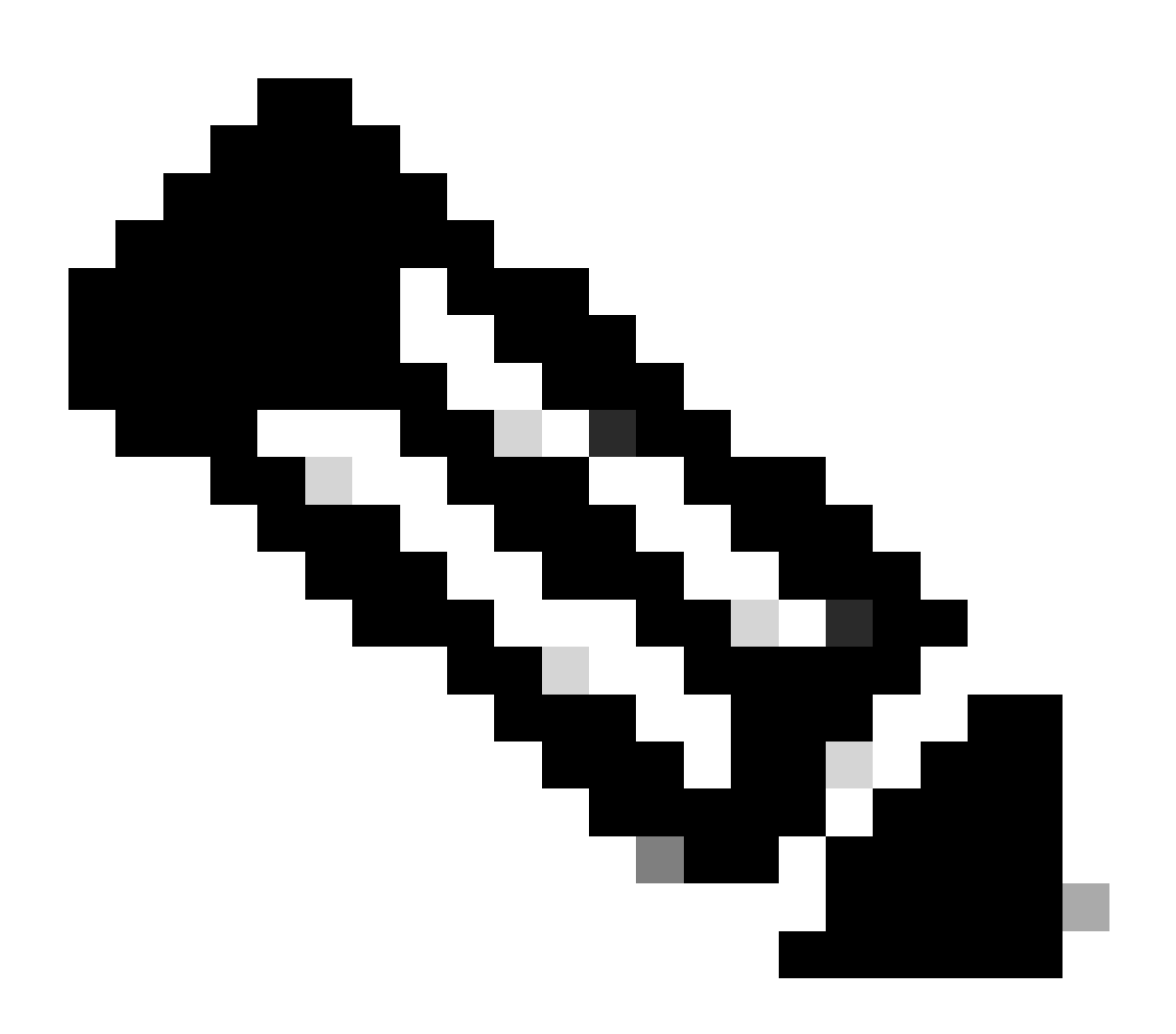

注意:位置或其他属性可用作身份验证条件。

步骤11.为每个管理员用户类型创建授权配置文件,定义名称,并选择内部用户和/或AD用户组作为 条件。可以使用其他条件,例如APIC。在每个授权策略上选择适当的外壳配置文件,然后点击 Save。

| ∨ Aut | horization | Policy (3)      |            |        |                                                                                                    |                          |    |                        |             |      |         |
|-------|------------|-----------------|------------|--------|----------------------------------------------------------------------------------------------------|--------------------------|----|------------------------|-------------|------|---------|
|       |            |                 |            |        |                                                                                                    | Results                  |    |                        |             |      |         |
| ۲     | Status     | Rule Name       | Conditions |        |                                                                                                    | Command Sets             |    | Shell Profiles         |             | Hits | Actions |
|       | λ Search   |                 |            |        |                                                                                                    |                          |    |                        |             |      |         |
|       | ۰          | APIC Admin RD   | AND        | п<br>А | Network Access Device IP Address EQUALS '                                                                                                    |                          | ~+ | APIC ReadOnly Profile  | <u>a</u> ~+ | 34   | \$      |
|       | •          | APIC Admin User | AND        | Q.     | Network Access Device IP Address EQUALS         1188.21           A         IdentityGroup.Name EQUALS User Identity Groups:APIC_RW           A         Iselab-ExternalOroups EQUALS ciscoles.lab/Bultitin/Administrators |                          | ~+ | APIC ReadWrite Profile | <u>a</u> ~+ | 16   | \$      |
|       | ۰          | Default         |            |        |                                                                                                    | $DenyAllCommands \times$ | ~+ | Deny All Shell Profile | ∞ ~+        | 0    | ٨       |

TACACS授权配置文件

### 验证

步骤1.使用用户管理员凭证登录APIC UI。从列表中选择TACACS选项。

|                 | User ID       |
|-----------------|---------------|
|                 | APIC_ROUser   |
| APIC            | Password      |
| Version 4.2(7u) |               |
|                 | Domain        |
| ali ali         | I 'S_TACACS ~ |
| cisco           | Login         |
|                 |               |

APIC登录

步骤2.验证APIC UI上的访问以及对TACACS Live日志应用了正确的策略。

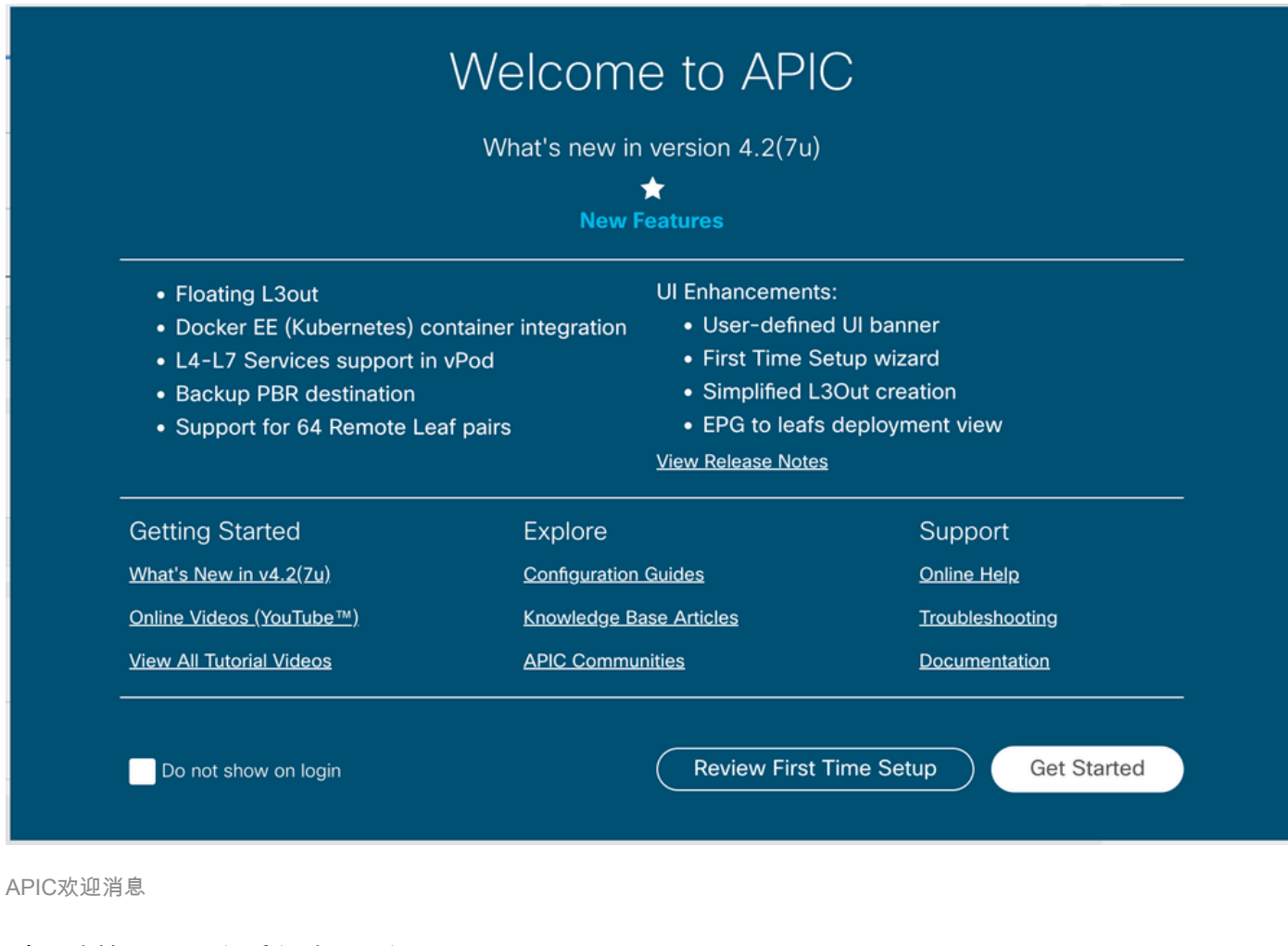

#### 对只读管理员用户重复步骤1和2。

| ≡ Cisco ISE | Operations · TACACS |
|-------------|---------------------|
| Live Logs   |                     |

#### 💭 🗅 Export To 🗸

|     | Logged Time                | Status      | Details     | Identity          | Туре       | Authentication Policy          | Authorization Policy  | lse Node | Network Devic     |
|-----|----------------------------|-------------|-------------|-------------------|------------|--------------------------------|-----------------------|----------|-------------------|
| ×   |                            |             | ~           | Identity          |            | ✓ Authentication Policy        | Authorization Policy  | Ise Node | Network Device N: |
|     | Apr 20, 2023 10:14:42.4    | <b>~</b>    | 0           | APIC_ROUser       | Authorizat |                                | APIC >> APIC Admin RO | PAN32    | APIC-LAB          |
|     | Apr 20, 2023 10:14:42.2    | <b>~</b>    | 0           | APIC_ROUser       | Authentic  | APIC >> APIC Authentication Po |                       | PAN32    | APIC-LAB          |
| Las | t Updated: Fri Apr 21 2023 | 00:14:53 GI | MT+0200 (Ce | ntral European Su | mmer Time) |                                |                       |          |                   |

#### TACACS+实时日志

## 故障排除

步骤1.导航到=>Operations > Troubleshoot > Debug Wizard。选择TACACS并单击 Debug Nodes。

# **Debug Profile Configuration**

Debug Wizard contains predefined debug templates with the help of which you can troubleshoot issues on ISI

| Ø                   | Add 🖉 Edit 💼 Remove 🔚 Debug Nodes |                           |          |  |  |  |  |  |  |
|---------------------|-----------------------------------|---------------------------|----------|--|--|--|--|--|--|
|                     | Name                              | Description               | Status   |  |  |  |  |  |  |
|                     | 802.1X/MAB                        | 802.1X/MAB                | DISABLED |  |  |  |  |  |  |
|                     | Active Directory                  | Active Directory          | DISABLED |  |  |  |  |  |  |
|                     | Application Server Issues         | Application Server Issues | DISABLED |  |  |  |  |  |  |
|                     | BYOD portal/Onboarding            | BYOD portal/Onboarding    | DISABLED |  |  |  |  |  |  |
|                     | Context Visibility                | Context Visibility        | DISABLED |  |  |  |  |  |  |
|                     | Guest portal                      | Guest portal              | DISABLED |  |  |  |  |  |  |
|                     | Licensing                         | Licensing                 | DISABLED |  |  |  |  |  |  |
|                     | MnT                               | MnT                       | DISABLED |  |  |  |  |  |  |
|                     | Posture                           | Posture                   | DISABLED |  |  |  |  |  |  |
|                     | Profiling                         | Profiling                 | DISABLED |  |  |  |  |  |  |
|                     | Replication                       | Replication               | DISABLED |  |  |  |  |  |  |
| <ul><li>✓</li></ul> | TACACS                            | TACACS                    | DISABLED |  |  |  |  |  |  |

调试配置文件配置

步骤2.选择接收流量的节点并点击Save。

| ≡ Cisco ISE                 |                    |                                | Operations · Troubleshoot       |                             |            |  |  |
|-----------------------------|--------------------|--------------------------------|---------------------------------|-----------------------------|------------|--|--|
| Diagnostic Tools            | Download Logs      | Debug Wizard                   |                                 |                             |            |  |  |
| Debug Profile Configuration | Debug P            | rofile Configuration> Debug No | odes                            |                             |            |  |  |
| Debug Log Configuration     | Deb                | oug Nodes                      |                                 |                             |            |  |  |
|                             | Selected<br>Choose | profile TACACS                 | to enable this profile.         |                             | Filter 🗸 🛞 |  |  |
|                             |                    | Host Name                      | Persona                         | Role                        |            |  |  |
|                             |                    | AN32.ciscoise.lab              | Administration, Monitoring, Pol | icy Service PRI(A), PRI(M)  |            |  |  |
|                             |                    | SPAN32.ciscoise.lab            | Administration, Monitoring, Pol | icy Service, SEC(A), SEC(M) |            |  |  |
|                             |                    |                                |                                 | Cance                       | Save       |  |  |

调试节点选择

步骤3.执行新测试并下载下方的日志,Operations > Troubleshoot > Download logs 如下所示:

AcsLogs, 2023-04-20 22:17:16,866, DEBUG, 0x7f93cabc7700, cntx=0004699242, sesn=PAN32/469596415/70, CPMSession

如果调试不显示身份验证和授权信息,请验证以下内容:

- 1. 设备管理服务在ISE节点上启用。
- 2. 已将正确的ISE IP地址添加到APIC配置。
- 3. 如果防火墙位于中间,请验证是否允许端口49(TACACS)。

#### 关于此翻译

思科采用人工翻译与机器翻译相结合的方式将此文档翻译成不同语言,希望全球的用户都能通过各 自的语言得到支持性的内容。

请注意:即使是最好的机器翻译,其准确度也不及专业翻译人员的水平。

Cisco Systems, Inc. 对于翻译的准确性不承担任何责任,并建议您总是参考英文原始文档(已提供 链接)。